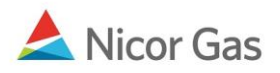

# **Contract Menu – Contract Search**

#### **Purpose:**

The purpose of this document is to provide detailed instructions for a Nicor Gas Nomination System user to search for their company's contracts. A contract allows gas transportation transactions. A contract contains information about the service being provided and includes details like time period of contract and maximum and minimum quantities of gas that can be nominated. All gas transportation contracts (excluding Hub) are created by the Nicor SuperAdmin.

Note: If a field is required to be completed, the field name is **bold**.

#### Instructions:

You can either choose to display all contracts or search for a specific contract.

### **Display all Contracts**

1. Click on Contract in the Main Menu.

| ▼ Company<br>Person | Contract Nomination Re  | eports          | Logout |
|---------------------|-------------------------|-----------------|--------|
| Person Sea          | rch                     |                 |        |
| Company :           | 2222 >> #1 Gas Supply 🛃 |                 |        |
| Person :            | 🗌 Last Name             | Status : Active |        |
| Role :              | ~                       | Contact Type :  |        |
| Search              | Clear Create            | Save Defaults   |        |

2. The Contract Search page will display.

| Company V Contract<br>Contract Path | t Nomination Reports<br>Affidavit | Logout |
|-------------------------------------|-----------------------------------|--------|
| Contract Search                     |                                   |        |
| Pipeline :                          |                                   |        |
| Company :                           | 2222 >> #1 Gas Supply 🕑           |        |
| Contract Type :                     |                                   |        |
| Contract :                          | □ Name                            |        |
| OCommencement                       | From Through                      |        |
| ● Effective                         |                                   |        |
| O Termination                       |                                   |        |
| Search                              | ar Save Defaults                  |        |

- 3. To view all contracts associated with your company, click the **Search** button.
- 4. The following information regarding the contracts will display.

| Name                         | Company Name                                                                                                    | Pipeline                                                                                                    | Contract Type                                                                                                    | Start Date                                                                                                    | End Date                                                                                                    |                                                                                                    |                                                                                                    |                                                                                                    |
|------------------------------|----------------------------------------------------------------------------------------------------|----------------------------------------------------------------------------------------------------|----------------------------------------------------------------------------------------------------|----------------------------------------------------------------------------------------------------|----------------------------------------------------------------------------------------------------|----------------------------------------------------------------------------------------------------|----------------------------------------------------------------------------------------------------|----------------------------------------------------------------------------------------------------|
| 2222 to 222222222@ANR        | #1 Gas Supply                                                                                                    | 5                                                                                                    | Pool-EV                                                                                                    | 7/1/2008                                                                                                    |                                                                                                    | Ø                                                                                                    | ¥                                                                                                    | ð                                                                                                    |
| 2222 Pipeline Contract @ ANR | #1 Gas Supply                                                                                                    | 5                                                                                                    | Ext-Pool                                                                                                    | 6/2/2008                                                                                                    |                                                                                                    | Ø                                                                                                    | Ж                                                                                                    | ð                                                                                                    |
| 2222TitleTransfer@ANR        | #1 Gas Supply                                                                                                    | 5                                                                                                    | TTT                                                                                                    | 6/2/2008                                                                                                    |                                                                                                    | Ø                                                                                                    | Ж                                                                                                    | 6                                                                                                    |
| 2222 to 1114 @ANR            | #1 Gas Supply                                                                                                    | 5                                                                                                    | Pool-EV                                                                                                    | 7/9/2008                                                                                                    |                                                                                                    | Ø                                                                                                    | χ                                                                                                    | ð                                                                                                    |
| 2222 Hub Injection @ANR      | #1 Gas Supply                                                                                                    | 5                                                                                                    | Offs PS                                                                                                    | 7/1/2008                                                                                                    |                                                                                                    | 1                                                                                                    | Ж                                                                                                    | ð                                                                                                    |
| 2222 Hub Withdrawal @ANR     | #1 Gas Supply                                                                                                    | 5                                                                                                    | Ext-Pool                                                                                                    | 7/1/2008                                                                                                    |                                                                                                    | Ø                                                                                                    | Ж                                                                                                    | ٦                                                                                                    |
|                              | Name 2222 to 222222222@ANR 2222 Pipeline Contract @ ANR 2222TitleTransfer@ANR 2222 to 1114 @ANR 2222 to 1114 @ANR 2222 Hub Injection @ANR 2222 Hub Withdrawal @ANR | NameCompany Name2222 to 222222222@ANR#1 Gas Supply2222 Pipeline Contract @ ANR#1 Gas Supply2222TitleTransfer@ANR#1 Gas Supply2222 to 1114 @ANR#1 Gas Supply2222 Hub Injection @ANR#1 Gas Supply2222 Hub Withdrawal @ANR#1 Gas Supply | NameCompany NamePipeline2222 to 22222222@ANR#1 Gas Supply52222 Pipeline Contract @ ANR#1 Gas Supply52222TitleTransfer@ANR#1 Gas Supply52222 to 1114 @ANR#1 Gas Supply52222 Hub Injection @ANR#1 Gas Supply52222 Hub Withdrawal @ANR#1 Gas Supply5 | NameCompany NamePipelineContract Type2222 to 22222222@ANR#1 Gas Supply5Pool-EU2222 Pipeline Contract @ ANR#1 Gas Supply5Ext-Pool2222TitleTransfer@ANR#1 Gas Supply5TTT2222 to 1114 @ANR#1 Gas Supply5Pool-EU2222 Hub Injection @ANR#1 Gas Supply5Offs PS2222 Hub Withdrawal @ANR#1 Gas Supply5Ext-Pool | Name         Company Name         Pipeline         Contract Type         Start Date           2222 to 22222222@ANR         #1 Gas Supply         5         Pool-EU         7/1/2008           2222 Pipeline Contract @ ANR         #1 Gas Supply         5         Ext-Pool         6/2/2008           2222 TitleTransfer@ANR         #1 Gas Supply         5         TTT         6/2/2008           2222 to 1114 @ANR         #1 Gas Supply         5         Pool-EU         7/9/2008           2222 tub Injection @ANR         #1 Gas Supply         5         Offs PS         7/1/2008           2222 Hub Withdrawal @ANR         #1 Gas Supply         5         Ext-Pool         7/1/2008 | NameCompany NamePipelineContract TypeStart DateEnd Date2222 to 22222222@ANR#1 Gas Supply5Pool-EU7/1/200812222 Pipeline Contract @ ANR#1 Gas Supply5Ext-Pool6/2/200812222 Title Transfer@ANR#1 Gas Supply5TTT6/2/200812222 to 1114 @ANR#1 Gas Supply5Pool-EU7/9/200812222 Hub Injection @ANR#1 Gas Supply5Offs PS7/1/200812222 Hub Withdrawal @ANR#1 Gas Supply5Ext-Pool7/1/20081 | Name         Company Name         Pipeline         Contract Type         Start Date         End Date           2222 to 22222222@ANR         #1 Gas Supply         5         Pool-EU         7/1/2008         Ø           2222 Pipeline Contract @ ANR         #1 Gas Supply         5         Ext-Pool         6/2/2008         Ø         Ø           2222 to 1114 @ANR         #1 Gas Supply         5         TTT         6/2/2008         Ø         Ø           2222 to 1114 @ANR         #1 Gas Supply         5         Pool-EU         7/9/2008         Ø         Ø           2222 tub Injection @ANR         #1 Gas Supply         5         Offs PS         7/1/2008         Ø         Ø           2222 Hub Withdrawal @ANR         #1 Gas Supply         5         Offs PS         7/1/2008         Ø         Ø | NameCompany NamePipelineContract TypeStart DateEnd DateI2222 to 22222222@ANR#1 Gas Supply5Pool-EU7/1/2008\$\$2222 Pipeline Contract @ ANR#1 Gas Supply5Ext-Pool6/2/2008\$\$2222 to 1114 @ANR#1 Gas Supply5TTT6/2/2008\$\$2222 to 1114 @ANR#1 Gas Supply5Pool-EU7/9/2008\$\$2222 tub Injection @ANR#1 Gas Supply5Offs PS7/1/2008\$\$2222 Hub Withdrawal @ANR#1 Gas Supply5Ext-Pool7/1/2008\$\$ |

| Field         | Explanation                                                                 |
|---------------|-----------------------------------------------------------------------------|
| Contract Code | Short name of the contract. See the table below for the different contract  |
|               | types.                                                                      |
| Name          | Descriptive name of contract. The name provides information about the types |
|               | of services being provided.                                                 |
| Company Name  | Name of your company.                                                       |
| Pipeline      | Pipeline associated with the contract.                                      |
| Contract Type | Type of contract. See the table below for the different contract types.     |
| Start Date    | Start date of contract.                                                     |
| End Date      | End date of the contract.                                                   |

## **Contract Naming Conventions**

| Contract Use         | Contract Code              | Contract Name                | Contract |
|----------------------|----------------------------|------------------------------|----------|
|                      |                            |                              | Туре     |
| Pipeline to Supplier | Your 4 digit Broker        | Your 4 digit Broker Number + | Ext-Pool |
| Pool                 | Number + "EXT" +           | "Pipeline Contract @" +      |          |
|                      | Pipeline Code              | Pipeline Name                |          |
|                      | Ex: 0801EXT5               | Ex: 0801 Pipeline Contract   |          |
|                      |                            | @ANR                         |          |
| Supplier Pool to     | 5 digit End User Contract  | Your 4 digit Broker Number   | Pool-EU  |
| Single Account End   | Code + Your 4 digit Broker | "to" 10 digit End User       |          |
| User                 | Number                     | Transportation ID "@"        |          |
|                      | Ex: 100090801              | Pipeline Name                |          |
|                      |                            | Ex: 0801 to 7650981567       |          |
|                      |                            | @ANR                         |          |
| Supplier Pool to End | "G" + 4 digit End User     | Your 4 digit Broker Number   | Pool-EU  |
| User Group           | Group Transportation ID +  | "to" 4 digit End User        |          |
|                      | Your 4 digit Broker        | Transportation ID "@"        |          |
|                      | Number                     | Pipeline Name                |          |
|                      | Ex: G11140801              | Ex: 0801 to 1114 @ANR        |          |

| Contract Use       | Contract Code              | Contract Name                 | Contract |
|--------------------|----------------------------|-------------------------------|----------|
|                    |                            |                               | Туре     |
| Supplier Pool to   | "C" + Last 4 digits of     | Your 4 digit Broker Number    | Pool-GCC |
| Customer Select    | CSEL Customer              | "to" 6 digit CSEL Customer    |          |
| Group              | Transportation ID + Your 4 | Transportation ID "@"         |          |
|                    | digit Broker Number        | Pipeline                      |          |
|                    | Ex: C94000818              | Ex: 0801 to 675432 @ANR       |          |
| Title Transfer     | Your Broker Number +       | Your 4 digit Broker Number +  | TTT      |
|                    | "TT" + Pipeline Code       | "Title Transfer @" + Pipeline |          |
|                    | Ex: 0801TT5                | Name                          |          |
|                    |                            | Ex: 0801 Title Transfer       |          |
|                    |                            | @ANR                          |          |
| Injection into Hub | "H" + Your 4 digit Broker  | Your 4 digit Broker Number +  | Offs PS  |
|                    | Number + "I" + Pipeline    | "Hub Injection @" + Pipeline  |          |
|                    | Code                       | Name                          |          |
|                    | Ex: H080115                | Ex: 0801 Hub Injection        |          |
|                    |                            | @ANR                          |          |
| Hub Withdrawal     | "H" + Your 4 digit Broker  | Your 4 digit Broker Number +  | Ext-Pool |
|                    | Number + "W" + Pipeline    | "Hub Withdrawal @" +          |          |
|                    | Code                       | Pipeline Name                 |          |
|                    | Ex: H0818W5                | Ex: 0801 Hub Withdrawal       |          |
|                    |                            | @ANR                          |          |

## Search for a Contract

1. Click on Company in the Main Menu. The Contract Search page will display.

| Company Contract<br>Contract Path A | Nomination Reports<br>Affidavit |         | Logout |
|-------------------------------------|---------------------------------|---------|--------|
| Contract Search                     |                                 |         |        |
| Pipeline :                          | ~                               |         |        |
| Company :                           | 2222 >> #1 Gas Supply 🛛 😪       |         |        |
| Contract Type :                     | ~                               |         |        |
| Contract :                          | Name                            |         |        |
| ○ Commencement                      | From                            | Through | -      |
| ⊙ Effective                         |                                 |         |        |
| ○ Termination                       |                                 |         |        |
| Search Clear                        | Save Defaults                   |         |        |

2. The search can be filtered by any of the following optional fields.

| Field    | Function                                                          |
|----------|-------------------------------------------------------------------|
| Pipeline | To search by pipeline, select a pipeline from the drop down list. |

| Field         | Function                                                                          |
|---------------|-----------------------------------------------------------------------------------|
| Contract Type | To search by contract type, select a type from the drop down list.                |
| Contract      | To search by contract, enter the first few characters of the contract code or the |
|               | contract name. Note: If you are searching by contract name, you must              |
|               | check ( $$ ) the box next to Name.                                                |
| Commencement  | To search by contract start date, click on Commencement.                          |
| Effective     | To search for all contracts effective at any time within a certain date range,    |
|               | click on Effective.                                                               |
| Termination   | To search by end date, click on Termination.                                      |
| From          | Enter a range of possible dates that correspond to the type of date being         |
| Through       | searched (commencement, effective, or termination.)                               |

- 3. Click the **Search** button. If no records are found, a message will display saying "no records found.
- 4. If records match the search criteria, the following information will display. If more than one record is found, the information is sorted alphabetically by Contract Code.

| Contract Search Result |                       |                     |         |               |          |                 |            |          |   |
|------------------------|-----------------------|---------------------|---------|---------------|----------|-----------------|------------|----------|---|
| Pipeline :             | ANR Pipeline          | Company :           | 2222 >> | #1 Gas Supply |          | Contract Type : |            |          |   |
| Start Date :           |                       | End Date :          |         |               |          |                 |            |          |   |
|                        |                       |                     |         |               |          |                 | Cancel     |          |   |
|                        |                       |                     |         |               |          |                 |            |          |   |
| Contract Code          | Name                  |                     |         | Company Name  | Pipeline | Contract Type   | Start Date | End Date |   |
| 0801EXT1               | #1 Gas Sup - 2222 Pip | eline Contract @ANF | २       | #1 Gas Supply | 5        | Ext-Pool        | 6/13/2008  |          | Q |
| 100012222              | 2222 to AMLI EU Cont  | act@ANR             |         | #1 Gas Supply | 5        | Pool-EU         | 6/1/2008   |          | Q |
| 22221001               | 2222-080602-231       |                     |         | #1 Gas Supply | 5        | Offs PS         | 6/1/2008   |          | Q |
| 2222100W               | 2222-080601-231       |                     |         | #1 Gas Supply | 5        | Ext-Pool        | 6/1/2008   |          | Q |
| 2222TT5                | 2222TitleTransfer@Al  | IR                  |         | #1 Gas Supply | 5        | TTT             | 6/2/2008   |          | Q |

- 5. To set the filtered search as your default search criteria, click the **Save Defaults** button. Every time you search, your search selections will display.
- 6. To view detailed information regarding the contract, click the sicon. The View Contract page will display.

| View Contract   |                         |                 |
|-----------------|-------------------------|-----------------|
| Pipeline :      | ANR Pipeline            |                 |
| Company :       | 2222 >> #1 Gas Supply 💙 |                 |
| Contract Code : | 2222TT5 Name : 2222Ti   | tleTransfer@ANR |
| StartDate :     | 06/02/2008 End Date     | e:              |
| Contract Type : | Title Transfer          |                 |
| MDQ :           |                         |                 |
| MDQ Value       | Start Date              | End Date        |
| MinDQ :         |                         |                 |
| MinDQ Va        | lue Start Date          | End Date        |

**Note**: None of the fields are available for edit.

| Field         | Function                                                                    |
|---------------|-----------------------------------------------------------------------------|
| Pipeline      | Displays pipeline on which contract is associated.                          |
| Company       | Displays owner of the contract.                                             |
| Contract Code | Short name of the contract.                                                 |
| Contract Name | Descriptive name of contract. The name provides information about the types |
|               | of services being provided.                                                 |
| Start Date    | Displays contract start and end dates.                                      |
| End Date      |                                                                             |
| MDQ           | Displays maximum daily quantity of the contract.                            |
| Start Date    | Displays maximum daily quantity start and end dates.                        |
| End Date      |                                                                             |
| MinDQ         | Displays minimum daily quantity of the contract.                            |
| Start Date    | Displays minimum daily quantity start and end dates.                        |
| End Date      |                                                                             |

Note: The Other Details fields that display at the bottom of the page are not currently being utilized.

8. Click the **Cancel** button to return to the Contract Search page.